# PENTAX R-400VDN Series Visio

• 400m reflectorless EDM range PENTAX

- Effective 3.1 MP camera
- Easy transfer to a PC via USB, SD connection
- Dual axis compensator 3" and 5" models
- Adjustable laser plummet

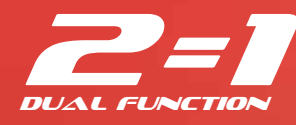

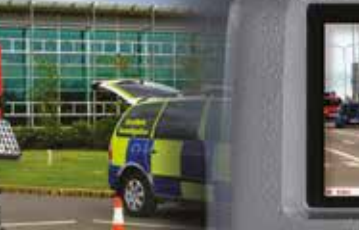

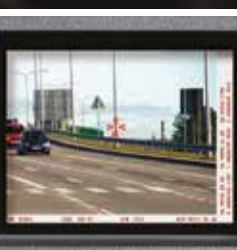

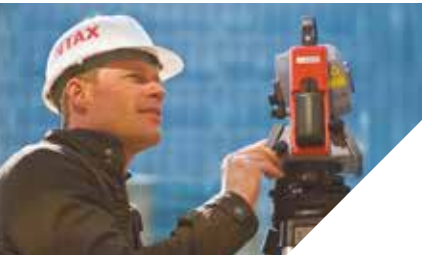

CFR

DENTRY

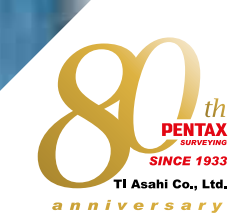

3.1 MEGA PIXELS

0

Ŷ

SD

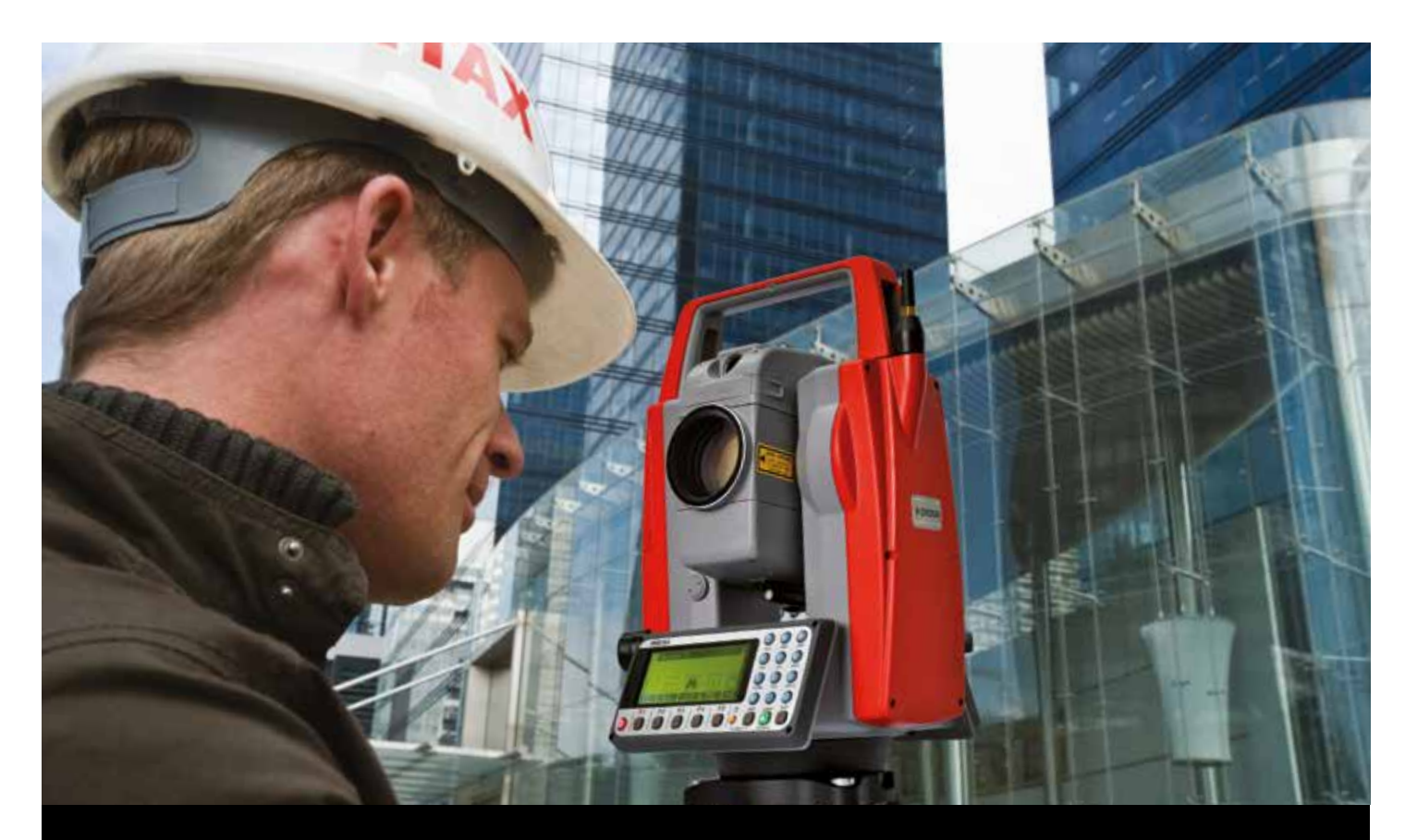

# PENTAX

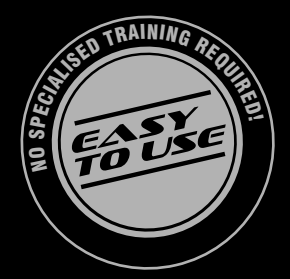

# SIMPLY MEASURING

Rectangular and polar data can easily be recorded at the same time. All data is saved to the SD card in CSV format,

ready to use on your PC.

### CAPTURE

 $\langle \rangle$ 

The point mark can easily be placed on the measured point, just like operating a digital camera. The colour of the point mark can be changed depending on the image to increase its visibility.

### **ANALYSE & COMPARE**

The point attributes and the measurement values can be superimposed as a layer on the image captured. All recorded data is now shown on one image, combining the imaging and measuring functionalities of the R-400VDN.

# R-400VDN

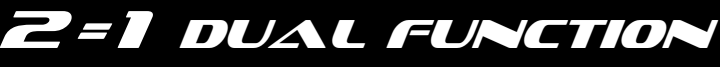

Communicate and collaborate without ambiguity

Data measurements can be misinterpreted by anyone, from office team members to clients. And changes due to poor communication become exponentially more expensive with each step in the project's development. The R-400VDN total station combines a non-prism total station with an advanced 3.1-megapixel digital camera, enabling you to visualise the points measured. Detailed pictures made with the Pentax Visio Total Station enable all to accurately review the actual situation at the time of measurement – helping catch possible mistakes in the process. Detailed pictures provide immediate visual feedback.

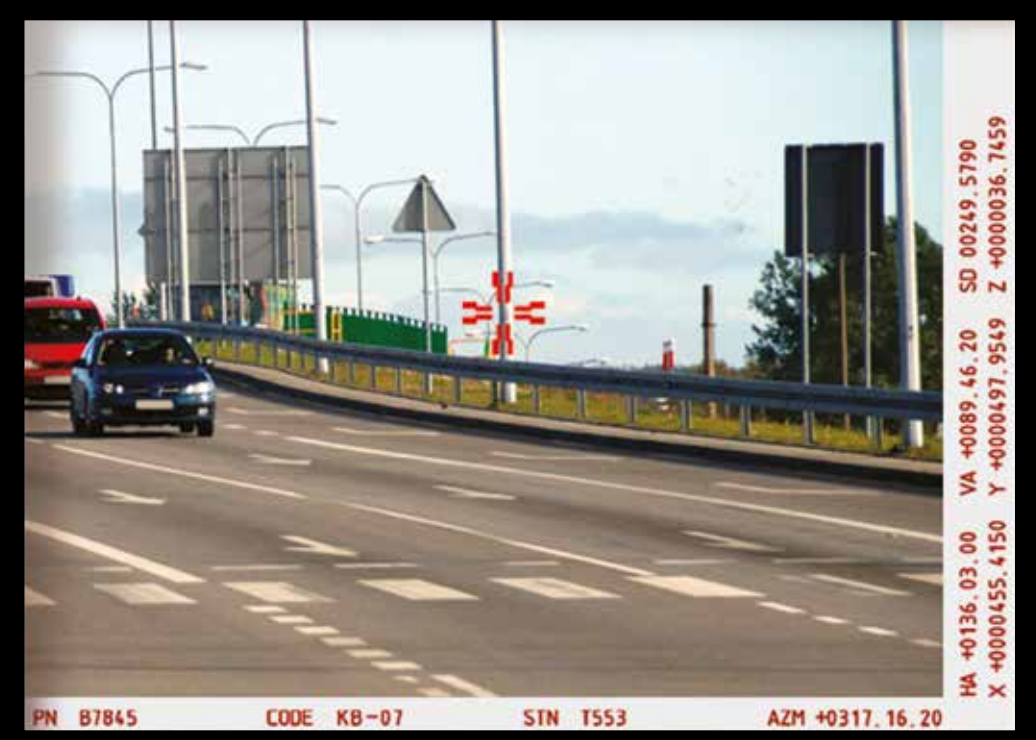

# PENTAX R-400VDN applications

# VERIFIABILITY

# with geotagged photo of the target

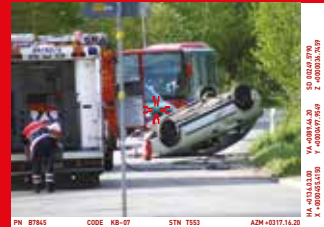

Accident Investigation

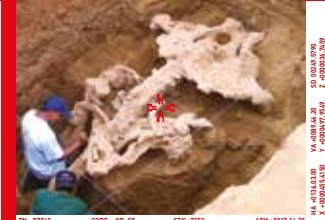

Archaeology & Palaeontology

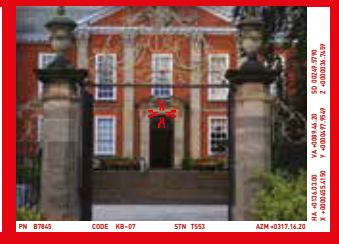

Architecture & Cultural Heritage

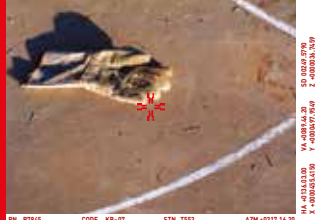

Forensic & Crime Scene Investigation

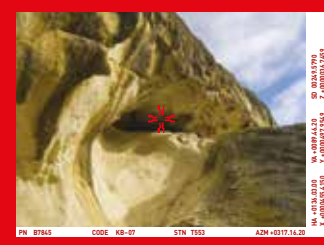

Geology

0

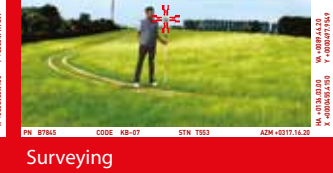

The R-400VDN goes one step beyond the competition for verifiable results: each location capture results in a digital image that displays exactly what the user was viewing and targeting at the time of measurement. This provides an extra level of verification and eliminates potential confusion over data and their associated targets.

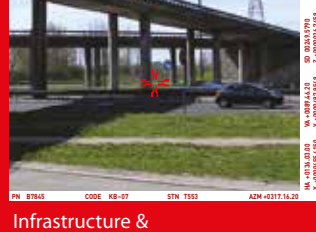

Road construction

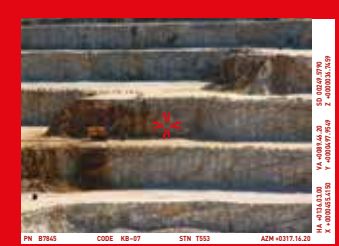

Quarrying

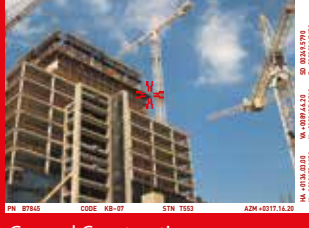

General Construction

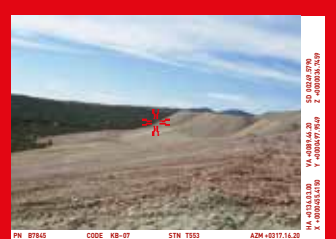

Stockpiles

KEY FEATURES

# **Technical Specifications Digital Camera R-400VDN Series**

| Model               |                    | R-423VDN                            | R-425VDN              |
|---------------------|--------------------|-------------------------------------|-----------------------|
| Digital Camera(DSC) | Sensor             | CMOS 3.1 n                          | negapixels            |
|                     | Image resolution   | 2048x1536 / 1600x1200               | / 1280x960 / 640x480  |
|                     | LCD                | 1.5" Color TFT 34mm x               | 24 mm (502x240 dot.)  |
|                     | EV compensation    | -2EV~+2EV (                         | 0.5EV step )          |
|                     | WhiteBlance        | Auto/Daylight/Light Bu              | lb/Fluorescent/Cloudy |
|                     | ISO Sensitivity    | 100/20                              | 0/400                 |
|                     | File format        | JPEG ( FQ:1/4, N                    | Q:1/8, EQ:1/16 )      |
|                     | File management    | DCF(Ver1.0                          | ) / FAT16             |
|                     | Digital zoom       | 1x / 2                              | x / 3x                |
|                     | Play back function | Ye                                  | 25                    |
|                     | External memory    | SD ( up 1                           | to 1GB)               |
|                     | Focus length       | 50n                                 | nm                    |
|                     | Focus range        | 20m ~ ∞ (fixed                      | focus length)         |
|                     | Field of view      | 8.8                                 | 8°                    |
|                     | Effective Diameter | f/5                                 | .6                    |
|                     | I/F                | USB                                 | 2.0                   |
|                     | Power              | Internal (Supplied from TS battery) |                       |

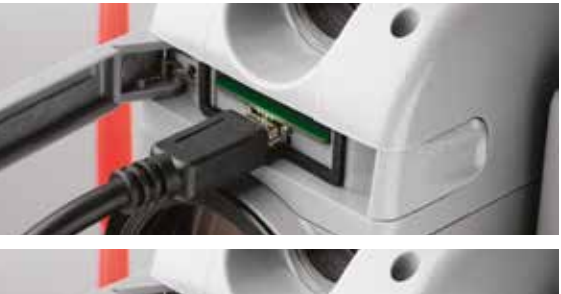

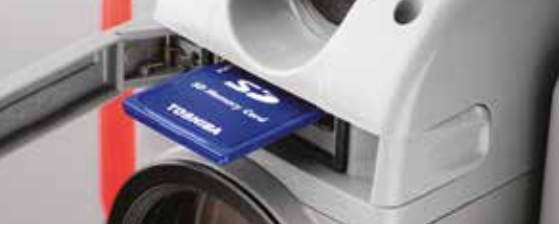

# ENTAX

Model

# **Total Station R-400VDN Series Specifications**

**R-423VDN** 

| Telescope               | Magnification               | 30 x                                                                                        |  |
|-------------------------|-----------------------------|---------------------------------------------------------------------------------------------|--|
|                         | Effective aperture          | 45mm (EDM45mm)                                                                              |  |
|                         | Resolving power             | 3.0"                                                                                        |  |
|                         | Field of view               | 2.6 % (1° 30′)                                                                              |  |
|                         | Minimum focus               | 1.0 m                                                                                       |  |
|                         | Focus                       | Manual                                                                                      |  |
| Distance measurement    | Laser Class                 | Visible laser: Class III a (3R) (Reflectorless) / Class II (2) (Prism, sheet)               |  |
| Measurement range       | Reflectorless (*1)          | 1.5 ~ 400 m                                                                                 |  |
| (Good conditions) (*3)  | Reflector sheet (*2)        | 1.5 ~ 600 m (800 m)                                                                         |  |
|                         | Mini Prism                  | 1.5 ~ 1,600 m (2,000 m)                                                                     |  |
|                         | 1 P                         | 1.5 ~ 5,500 m (7,000 m)                                                                     |  |
|                         | 3 P                         | 1.5 ~ 7,000 m (9,000 m)                                                                     |  |
| Accuracy                | Prism / Reflector sheet     | 1.5 ~ 10 m: ± (3 + 2 ppm x D) mm / 10 m ~: ± (2 + 2 ppm x D) mm, Quick: ± (3+2ppm×D) mm (*5 |  |
|                         | Reflectorless               | 1.5 ~ 300 m: ± (5 + 2 ppm x D) mm / 300 m ~: ± (7 + 10 ppm x D) mm                          |  |
|                         | Minimum count               | 0.1 mm (Fine mode) / 1 mm (Normal mode) / 10mm (Track mode)                                 |  |
| Meassuring time (*4)    | Repeat meas. Normal (1 mm)  | Prism / Reflector sheet 2.0 sec - Reflectorless 2.0 sec                                     |  |
|                         | Quick (1 mm)                | Prism / Reflector sheet 1.2 sec (*5)                                                        |  |
|                         | Track (10 mm)               | Prism / Reflector sheet 0.4 sec - Reflectorless 0.4 sec                                     |  |
|                         | Initial meas. Normal (1 mm) | Prism / Reflector sheet 2.5 sec - Reflectorless 2.4 sec                                     |  |
|                         | Quick (1 mm)                | Prism / Reflector sheet 1.7 sec (*5)                                                        |  |
|                         | Track (10 mm)               | Prism / Reflector sheet 2.5 sec - Reflectorless 2.5 sec                                     |  |
| Angle measurement       | Measurement method          | Absolute rotary encoder                                                                     |  |
|                         | Direction method            | Vertical / Horizontal angle: 2 sides Vertical / Horizontal angle: 1 side                    |  |
|                         | Minimum count               | 1″/5″ selectable                                                                            |  |
|                         | Accuracy (ISO 17123-3)      | 3″ 5″                                                                                       |  |
| Compensator             | Axis                        | 2 Axis                                                                                      |  |
|                         | Range                       | ± 3′                                                                                        |  |
| Target screw            |                             | 1 speed                                                                                     |  |
| Sensitivity of vials    | Plate level                 | 30″ / 2 mm                                                                                  |  |
|                         | Circular level              | 8′ / 2 mm                                                                                   |  |
| Plummet                 |                             | Laser Plummet (Optical Pummet is optional)                                                  |  |
| Base                    |                             | Detachable                                                                                  |  |
| Dust & water resistance |                             | IP56 (instrument only)                                                                      |  |
| Ambient temperature     |                             | -20°C ~ +50°C / -4°F ~ 122°F (working range)                                                |  |
| Tripod thread           |                             | 5/8″ x 11                                                                                   |  |
| Dimensions / Weight     | Dimensions                  | 180 (W) x 342 (H) x 177 (L) mm                                                              |  |
|                         | Weight (incl. battery)      | 5.5 kg                                                                                      |  |
|                         | Carrying case               | 250 (W) x 365 (H) x 425 (L) mm                                                              |  |
| Battery pack            | Power source                | Ni-MH 4300 mAh (rechargeable) DC 6.0 V                                                      |  |
|                         | Operation time              | Approx. 7.0 hrs (ETH + EDM) / 15 hrs (ETH) with approx. 2.2 hrs of charging time            |  |
|                         | Weight                      | 380 g                                                                                       |  |
| Battery charger         | Input Voltage               | AC 100 ~ 240 V                                                                              |  |
| and AC adapter          | Output Voltage              | DC 7.5 V                                                                                    |  |
|                         | Weight                      | 280 g                                                                                       |  |
| Data Process            | Data recording method       | Internal Memory                                                                             |  |
|                         | Coordinates data (*6)       | 45,000                                                                                      |  |
|                         | Special function            | PowerTopoLite + DSC                                                                         |  |
|                         | I/F                         | RS-232C or Bluetooth(Optional), SD CARD, USB                                                |  |
| Display / keyboard      | Display type                | Graphic LCD / 20 characters x 8 lines / 240 x 96 pixels                                     |  |
|                         | Quantity                    | 1 (2nd optional)                                                                            |  |
|                         | Keys                        | 22 each(12 numeric / 5 function / 5 special)                                                |  |
|                         |                             | 22 each(12 numeric / 5 function / 5 special)                                                |  |
|                         | Display back light          | Intensity settings: 10 steps                                                                |  |
| Laser Pointer           | Display back light          | Intensity settings: 10 steps<br>Yes                                                         |  |

environment. The measurement range of reflectorless is determined by the white side of the Kodak Gray Card. (KODAK is a trademark of Eastman Kodak Company) \*2 Reflector sheet: PENTAX genuine Reflector sheet

\*3 The measurement range may vary by conditions of the environment.

Normal conditions: 20km visibility with slight shimmer Good conditions: 40km visibility, overcast, no heat, no shimmer and moderate wind.

\*4 EDM measuring time is determined in good conditions. It may takes longer than usual to measure the distance exceeding 4000m in prism mode and 300m in reflectorless mode. Also the measurement time in reflectorless mode is influenced by the share, size and surface area and reflection rate of the target and its environment.

\*5 Quick mode, which functions with prism and reflector sheet, is effective only under normal mode(1mm) and up to 500m.

\*6 Number of points to be recorded may vary by usage. Maximum number of point to be recorded per job site: 3000 points Maximum number of job file to be recorded: 50 job files

Maximum data points to be sent from PC to the instrument: 3000 points

TI Asahi Co., Ltd.

International Sales Department 4-3-4 Ueno Iwatsuki-Ku, Saitama-Shi Saitama, 339-0073 Japan Tel.: +81-48-793-0118 Fax. +81-48-793-0128 E-mail: International@tiasahi.com

Your Official Pentax Dealer

www.pentaxsurveying.com/en/

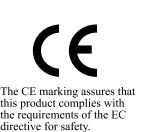

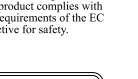

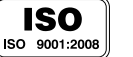

You should be able to use any SD card in your camera. While Pentax does not guarantee compatibility with any particular manufacturer or model, we have seen consistent compatibility with SD cards from Panasonic (1GB), SanDisk (1GB), and Toshiba (1GB)

**R-425VDN** 

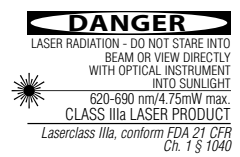

CAUTION LASER RADIATION - DO NOT STARE INTO BEAM 620-690 nm/0.95mW max. CLASS II LASER PRODUCT n FDA 21 CFR Ch. 1 § 1040

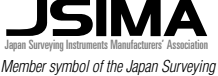

Instruments Manufacturers' Association representing the high quality surveying products.

# TOTAL STATION R-400 PR-400 PR-

# QUICK REFERENCE GUIDE

BASIC PROCEDURES AND POWERTOPOLITE OPERATIONS FOR R-400VDN SERIES

R-423VDN R-425VDN

#### TI Asahi Co., Ltd.

International Sales Department 3-37-14, Hazawa, Nerima-ku Tokyo, Japan 176-0003 Tel.: +81-3-5912-7072 Fax. +81-3-5912-7074 E-mail: International@tiasahi.com www.pentaxsurveying.com/en/

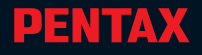

......

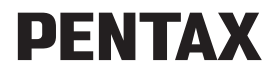

# **Electronic Total Station**

# Quick Reference Guide Basic Procedures for R-400VDN and PowerTopoLite

R-423VDN, R-425VDN

TI Asahi Co., Ltd.

### CONTENTS

| 1 |
|---|
| 1 |
| 1 |
| 1 |
| 2 |
| 2 |
|   |

### I Basic Procedures for R-400V

| 1 Pasis Operation                                            | 2     |
|--------------------------------------------------------------|-------|
| 1 Dasic Operation the Pattern                                | 3     |
| 1.1 Removing the Battery                                     | 3     |
| 1.2 Attaching the Battery                                    | 3     |
| 1.3 Turning the Power On and Off                             | . 3   |
| 1.4 Centering and Leveling (Laser plummet and Electronic via | il) 3 |
| 1.5 Target Sighting (Focusing)                               | 3     |
| 1.5.1 Manual Focus                                           | 3     |
| 1.6 Angle Measurement                                        | 4     |
| 1.6.1 Horizontal Angle                                       | 4     |
| 1.6.2 Vertical Angle                                         | 4     |
| 1.7 Distance Measurement                                     | 4     |
| 1.7.1 Select your target                                     | 5     |
| 1.7.2 Distance Measurement                                   | 5     |
| 1.7.3 Changing Target Constants                              | 5     |
| 1.7.4 Input Temperature and Atmospheric pressure             | 6     |
| 1.7.5 Laser pointer                                          | 6     |
| 1.7.6 Adjusting Laser Plummet brightness                     | 6     |
| 1.7.7 Adjusting LCD contrast                                 | 6     |
| 1.7.8 Adjusting Illumination brightness                      | 7     |
| ····· ··· ···· ·······················                       |       |
| 2 Changing Instrument Settings                               | 7     |
| 2.1 Help menu                                                | 7     |
| 2.2 "007" code                                               | 7     |
| 2.3 Instrument setting items                                 | 7     |
| 2.4 Setting of the calender and data (Data model only)       | 8     |
| 5                                                            |       |
| 3 Basic Field Checking Procedures                            | 10    |
| 3.1 Laser Plummet                                            | 10    |
| 3.2 Laser Pointer                                            | 10    |
| 3.3 Warning and Error Messages                               | 11    |
| 3.4 Atmospheric Correction                                   | 12    |
| ·                                                            | >>    |

| 4     | Digital Camera                                   | 13 |
|-------|--------------------------------------------------|----|
|       | 4.1 Turning the camera On and Off                | 13 |
|       | 4.2 Taking pictures                              | 13 |
|       | 4.2.1 Taking pictures and measuring distance     |    |
|       | at the same time                                 | 13 |
|       | 4.2.2 Taking pictures without measuring distance | 13 |
|       | 4.3 Playing back images                          | 13 |
|       | 4.4 Adjusting the camera settings                | 14 |
|       | 4.5 Output of image data                         | 14 |
|       | 4.5.1 Remove the SD card from Digital Camera     | 14 |
|       | 4.5.2 Connecting Digital Camera to a computer    |    |
|       | by USB cable                                     | 14 |
|       | ,<br>                                            |    |
| 5     | Specifications                                   | 15 |
|       | Notice to the user of this product               | 18 |
| ll Po | werTopoLite Operating Procedures                 |    |
|       | ······································           |    |
| 1     | Starting Special Function                        | 20 |
| 2     | Camera Function                                  | 20 |
|       | 2.1 Auto snap                                    | 20 |
|       | 2.2 Manual snap                                  | 20 |
| 3     | Creating / Selecting a Job File                  | 21 |
| 4     | Input a Known Point Coordinate                   | 21 |
| 5     | Output a Known Point Coordinate to SD Card       | 22 |
| 6     | Pectangular Coordinate Measurement               | 22 |
| 0     | 6.1 Station Point Setup                          | 23 |
|       | 6.2 Orientation (Station Point H Angle Setup)    | 23 |
|       | 6.3 Measurement                                  | 24 |
|       | 6.4 Offset Measurement                           | 25 |
|       | 6.5 Bemote Measurement                           | 25 |
|       | 6.6 Back Sight Point Reset                       | 25 |
|       | 0.0 Back sight roll heset                        | 20 |
| 7     | Polar Coordinate Measurement                     | 26 |
|       | 7.1 Known Point Setup                            | 27 |
|       | 7.2 Orientation (Station Point H. Angle Setup)   | 27 |
|       | 7.3 Measurement                                  | 28 |
|       | 7.4 Offset Measurement                           | 29 |
|       |                                                  | >> |

| 22                                              |    |
|-------------------------------------------------|----|
| 8 Free Stationing                               | 29 |
| 8.1 Station Point Setup                         | 29 |
| 8.2 Measurement                                 | 29 |
| 8.3 Calculation                                 | 30 |
| 9 Stake Out                                     | 30 |
| 9.1 Station Point Setup                         | 30 |
| 9.2 Orientation (Station Point H. Angle Setup)  | 31 |
| 9.3 Stakeout Point Setup                        | 31 |
| 9.4 Stakeout Measurement                        | 31 |
| 10 Stake Out (Point to Line)                    | 32 |
| 10.1 Station Point Setup                        | 32 |
| 10.2 Orientation (Station Point H. Angle Setup) | 32 |
| 10.3 Point A Setup                              | 33 |
| 10.4 Point B Setup                              | 33 |
| 10.5 Point to Line Measurement                  | 33 |
| 11 Traverse Measurement                         | 34 |
| 11.1 Measurement at the Start Point             | 35 |
| 11.2 Measurement at a Corner Point              | 36 |
| 11.3 To Finish the Traverse Measurement         | 37 |
| 11.4 Traverse Calculation                       | 37 |
| 12 Cogo                                         | 38 |
| Calculation Parameters and Output               | 39 |
| 13 Area Calculation                             | 40 |
| 14 3D Surface and Volume Calculation            | 40 |
| 15 REM (Remote Element Measurement)             | 41 |
| 16 RDM (Remote Distance Measurement)            | 42 |
| 17 VPM (Virtua Plane Measurement)               | 42 |
| 18 Changing Preference                          | 43 |
| Preterence List                                 | 44 |

### Instruction Manuals

Quick Reference Guide is intended to provide a quick reference in the field. For ease of use in the field, the following Quick Reference Guide booklets are provided in the carrying case.

- 1. Basic procedure
- 2. PowerTopoLite for R-400VDN series, Operating procedure

The complete instruction manuals are contained on the CD-ROM that is attached to each R-400VDN.

This guide uses the symbol "xN" as an expression of repeating times of key operation. For example. "  $\stackrel{\text{ESC}}{\bullet}$  x2" means that [ESC] key is pressed two times.

The symbol "+" expresses that multiple keys are pressed simultaneously.

The numbers, 0-9 shown in this Quick Reference Guide means that you use the 10 keys on the alphanumeric keyboard.

### PRECAUTIONS REGARDING SAFETY

Before using this product, be sure that you have **thoroughly read** and understood the instruction manual that is included in the attached CD-ROM to ensure proper operation.

# 

#### Solar Observation

Never view the sun directly using the telescope as this may result in loss of sight.

# A Laser Safety

R-400VDN is a class-IIIa (3R) Laser product. Avoid direct eye exposure.

### Electro-Magnetic Compatibility (EMC)

This instrument complies with the protection requirement for residential and commercial areas. If this instrument is used close to industrial areas or transmitters, the equipment can be influenced by electromagnetic fields.

### **Risk of Explosion**

Do not use this product in a location where there is coal dust, or near flammable material as there is a risk of explosion.

### **USAGE PRECAUTIONS**

### **Target Constant**

Confirm the Target Constant of the instrument before measurement.

#### **Reflectorless and Reflector Sheet**

The reflectorless measurement range may vary depending on the target and surrounding brightness.

In case the reflectorless measurement results in low accuracy, perform the distance measurement by Reflector sheet or Prism.

### **Battery & Charger**

Use the battery charger that is suitable to the battery you are using. If water should happen to splash on the instrument or the battery, wipe it off immediately and allow it to dry in a dry location.

### **OPERATIONAL PROCEDURE**

The operational procedure in this guide is described based on the default software parameter settings (preferences). Changing preferences may cause a different operational procedure. For further detail of preferences, please refer to the instruction manual of PowerTopoLite.

# **1. Basic Operation**

### 1.1 Removing the Battery

- (1) Rotate the knob above the battery pack counter-clockwise.
- (2) Lift up the battery pack and remove it from the instrument.

### 1.2 Attaching the Battery

- (1) Place the channel on the bottom of the battery pack, onto the protrusion of the instrument and push the battery pack down into place.
- (2) Turn the knob clockwise.

### 1.3 Turning the Power On and Off

To set power on :

To shut down

**NOTE:** The power is automatically turned off after 10 minutes of inactivity (Factory default setting).

### 1.4 Centering and Leveling

- (1) While watching the circular vial and the plate level, level the instrument by using leveling screw and the tripod.
- (2) You can confirm the instrument is leveled by using the laser plummet

To activate laser  $\blacksquare$   $\Rightarrow$  PLUMADJ ESC To (

### 1.5 Target Sighting (Focusing)

1.5.1 Manual focus

Rotate the focus ring manually:

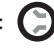

### **1.6 Angle Measurement**

1.6.1 Horizontal Angle Set the screen MODE A : (1)

MODE A screen

Control keys for measuring horizontal angle:

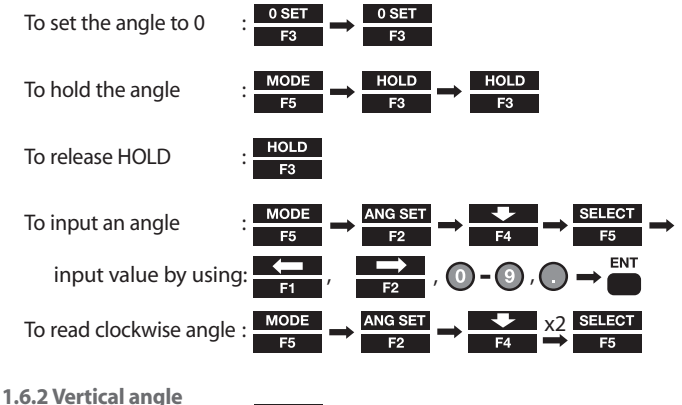

To display vertical angle :

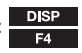

To change permanently the combination of values displayed in MODF A:

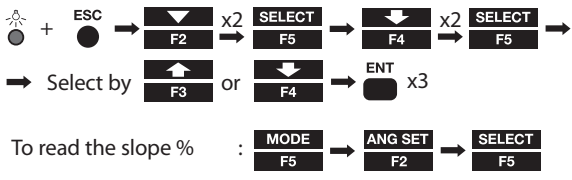

### 1.7 Distance Measurement

Set the screen MODE A:

MODE A screen

### 1.7.1 Select your target

Select target type (measurement mode):

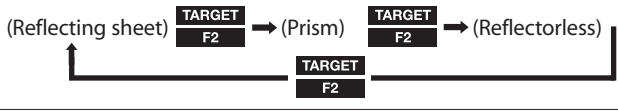

**NOTE:** The selected target is maintained until next time you change.

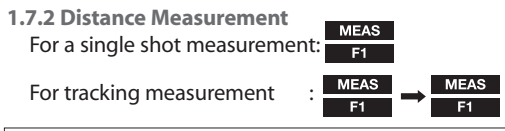

**NOTE:** The number of shots can be defined. The default is "1 time". The measuring modes activated by the above operations can also be changed.

**NOTE:** Quick mode is the function to shorten the initial measurement time using prism and reflector sheet. To set the mode, use direct command number [0][0][7][5][0][1] and select "1mm/ON". When the MEAS key is pressed during quick mode, "<--->" is displayed on the screen.

**1.7.3 Changing Target Constants** 

| The default consta | nts are: |
|--------------------|----------|
| Reflecting sheet   | : 0mm    |
| Prism              | : -30mm  |
| D. (L              |          |

Reflectorless : always 0mm

Before changing the constants, set Target Constant in the Initial Setting to "INPUT" mode:

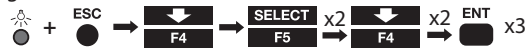

To change Prism constant:

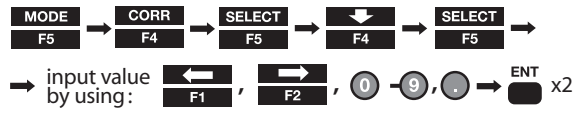

To change Sheet Constant:

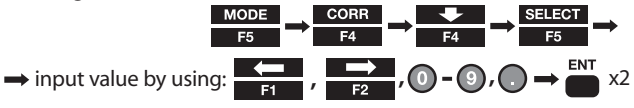

1.7.4 Input Temperature and Atmospheric Pressure The default atmospheric correction mode is "Automatic". Before manual input, change the default mode to "ATM INPUT":

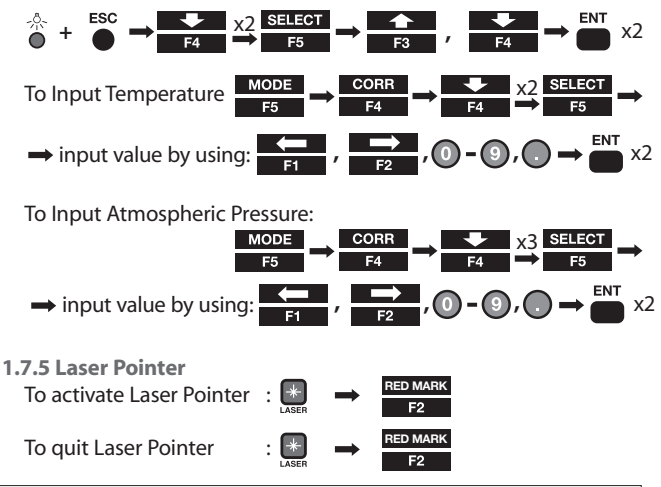

**NOTE:** The laser pointer is kept activated until it is deactivated by the above procedure.

1.7.6 Adjusting Laser Plummet brightness

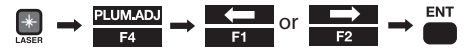

1.7.7 Adjusting LCD contrast

$$\begin{array}{c} & & \\ & & \\ & & \\ \hline \end{array} + \begin{array}{c} & \\ & & \\ \hline & F4 \end{array} \rightarrow \begin{array}{c} & \\ & & \\ \hline & & \\ \hline & & \\ \hline \end{array} \text{ or } \begin{array}{c} & \\ & & \\ \hline & & \\ \hline & & \\ \hline \end{array} \rightarrow \begin{array}{c} \\ & \\ \hline \end{array} \text{ end}$$

1.7.8 Adjusting Illumination brightness

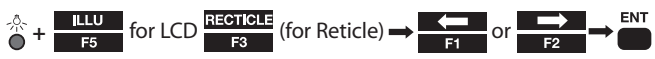

### 2. Changing Instrument settings

You can change the instrument settings by "HELP" menu or by inputting "007" code.

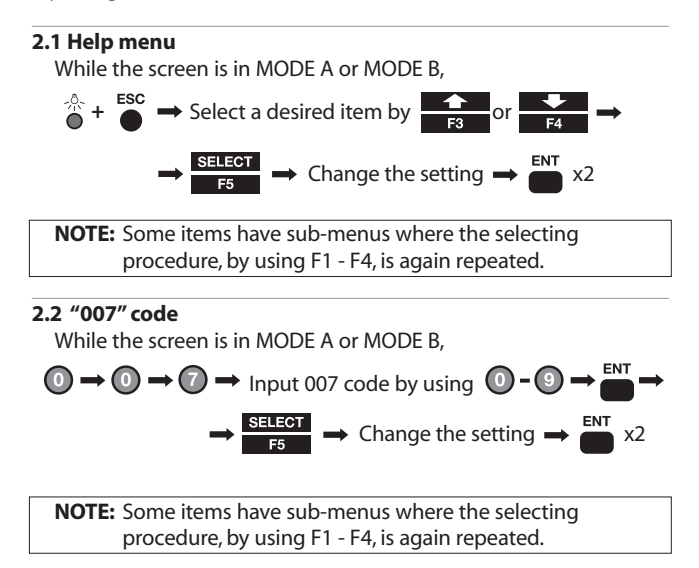

#### 2.3 Instrument setting items

See chart on page 11

### 2.4 Setting of the calender and data (Data model only)

1. Turn the power on while pushing F3 key at the same time.

(1) + F3

- 2. Release the finger from the power supply button first.
- 3. Then, release the fingers from F3 key.
- 4. Select [1. DATE] by using F3 or F4 key, then press F5 key (SELECT)

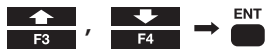

5. Move the cursor by using F1 and F2 key, and input time with the ten key, then push ENT key.

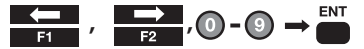

6. Select [2.TIME] by using F3 key or F key, then press F5 key (SELECT)

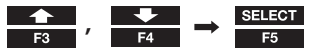

7. Move the cursor by using F1 and F2 key, and input date with ten key, then press ENT key.

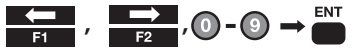

8. Select [3. DAY] by using F3 or F4 key, then press ENT key.

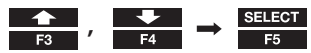

9. Select day by using F3 or F4 key, then press ENT key.

10. Turn the power off.

| 007 code | HELP menu list     |                 | Default                     | Other options                     |
|----------|--------------------|-----------------|-----------------------------|-----------------------------------|
| 401      | TARGET CONST       | PRISM CONST     | -30mm                       | 0mm, INPUT                        |
|          |                    | SHEET CONST     | 0mm                         | INPUT                             |
| 402      | ATM CORR           |                 | ATM INPUT                   | ATM INPUT, ppm INPUT, NIL         |
| 501      | EDM MIN DISP/QUICK |                 | 1mm/OFF                     | 1mm/ON, 0.1mm                     |
| 502      | SHOT CONST         | SHOT CONST      | 1 time                      | 3 times, 5 times, INPUT           |
|          |                    | SHOT INPUT      | 01 times                    | (input)                           |
| 503      | CRV/REF CORR       |                 | 0.14                        | 0.2, NIL                          |
| 504      | MIN UNIT ANG.      |                 | FINE                        | COARSE                            |
| 505      | V. ANG. STYLE      |                 | Z.0                         | H.0, COMPAS                       |
| 508      | DIST.BUZ           |                 | ON                          | OFF                               |
| 509      | QUAD BUZ           |                 | OFF                         | ON                                |
| 510      | AUTO OFF           |                 | 10 MIN                      | 20 MIN, 30 MIN, NIL               |
| 511      | EDM OFF            |                 | 3 MIN                       | 5 MIN, 10 MIN, NIL                |
| 512      | ILLU.OFF           |                 | 3 MIN                       | 5 MIN, 10 MIN, NIL                |
| 514      | MEAS. SIGNAL       |                 | MARK                        | VALUE                             |
| 515      | PRIORITY SELECT    | PRIM.MEAS KEY   | MEAS SHOT                   | MEAS CONT, TRACK SHOT, TRACK CONT |
|          |                    | SEC.MEAS KEY    | TRACK CONT                  | TRACK SHOT, MEAS CONT, MEAS SHOT  |
|          |                    | PRIORITY DISP   | HA/HD/VD                    | HA/VA/SD, HA/VA/HD/SD/VD          |
| 517      | COMP AXIS          |                 | ZAXIS                       | 1 AXIS, NIL                       |
| 521      | LONG RANGE MEAS.   |                 | ON (when Range is Ref.less) | OFF                               |
| 523      | ATM CORR DISP      |                 | NO                          | OFF                               |
| 701      | ATM UNIT           | TEMP.UNIT       | °C                          | °F                                |
|          |                    | PRESS UNIT      | hPa                         | mmHg, inchHg                      |
| 702      | DIST.UNIT          |                 | M                           | ft, ft+inch                       |
| 703      | ANG.UNIT           |                 | DEG                         | DEC, GRD, MIL                     |
| 801      | SET UP COM.        | BAUD RATE       | 1200                        | 2400, 4800, 9600                  |
|          |                    | DATA LENGTH     | 8                           |                                   |
|          |                    | PARITY BITS     | NIL                         | EVEN, ODD                         |
|          |                    | STOP BITS       | 1                           | 2                                 |
|          |                    | SIGNAL CONTROL  | NO                          | OFF                               |
|          |                    | XON/XOFF        | ON                          | OFF                               |
|          |                    | THROUGH COMMAND | NIL                         | a, b, c, d, e,f                   |

# **3. Basic Field Checking Procedures**

Checks and Adjustments should be performed before and during measurement.

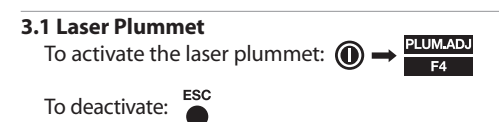

Check if the laser spot on the ground stays at the same position when rotating the instrument around the vertical axis.

To adjust the laser plummet: Contact your local dealer

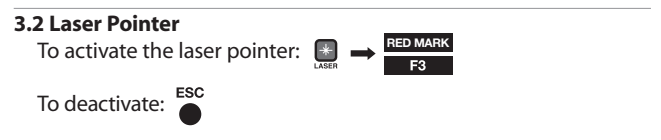

Check if the projected laser spot points are at the same position that is aimed by the center of the cross-hair line of the telescope. To adjust the laser pointer: Consult your local dealer.

# 3.3 Warning and Error Messages

| Warning Message                 | Meaning                                                                                                    | What to do                                                                                                    |
|---------------------------------|----------------------------------------------------------------------------------------------------|----------------------------------------------------------------------------------------------------|
| Out of tilt range               | Displayed when the instrument is<br>tilted beyond the vertical compensa-<br>tion range $(\pm 3)$ in case 1 axis or 2<br>axis automatic compensation is<br>selected. This message may be tem-<br>porarily displayed if the instrument is<br>turned too fast.                                                                                                    | Re-level the instrument.<br>Repair is needed if the<br>message is displayed<br>when it is properly<br>leveled.                              |
| Excess data                     | The input data exceeds the allowable range.                                                                                                    | Press the [ESC] key and enter the correct data.                                                                                             |
| Out of range<br>(When blinking) | This message is displayed if a long<br>distance, is far beyond measurable<br>distance of R-400VDN series, is mea-<br>sured with a wrong target mode.<br>Please select a correct target then<br>measure.<br>If a wrong target is selected, a correct<br>distance cannot be measured.                                                                                                    | Select the correct target mode.                                                                                                    |
| Out of range<br>(When lighting) | <ul> <li>The measurement distance is less<br/>than 1.5m in Reflector sheet mode.</li> <li>The measurement distance is less<br/>than 1.5m in Prism mode.</li> </ul>                                                                                                    | Select a longer point, or use a tape measure.                                                                                               |
| Unsuitable<br>Condition         | <ul> <li>Under too strong sun light.</li> <li>Unstable light value owing to<br/>shimmer or obstacles.</li> <li>Reflector sheet, Target and Prism<br/>do not face the instrument.</li> <li>Reflector sheet, Target and Prism<br/>are not correctly sighted.</li> <li>Measurement range is over in<br/>Reflectorless mode.</li> <li>Sufficient signal does not return<br/>by sighting sharp edge etc. at<br/>Reflectorless mode.</li> </ul> | Change the object<br>that has much better<br>reflectivity, or use a<br>reflecting sheet, or wait<br>until the sun activity<br>has weakened. |
| Li-batt.voltage is<br>low.      | <ul> <li>The Date Clock is powered by the<br/>built-in lithium battery.</li> <li>The lithium battery needs to be<br/>replaced in five years.</li> </ul>                                                                                                    | Have the lithium battery<br>replaced by the dealer<br>from whom the<br>instrument was purchased.                                            |

| Error Message                               | Meaning                                | What to do                              |
|---------------------------------------------|----------------------------------------|-----------------------------------------|
| ERROR!! EDM ERROR<br>04 -05, 34-39, 50-53   | Distance measurement system problem    | Turn the power<br>off, and then turn on |
| ERROR!!<br>ETH ERROR 70-76                  | Angle measurement system problem       | needed when the<br>message appears      |
| ERROR!!<br>MEMORY ERROR 19                  | Memory problem                         | consistentiy.                           |
| ERROR PS DATA of EDM<br>ERROR P DATA of EDM | Problem of the internal EDM parameters |                                         |
| ERROR ETH DATA                              | Problem of the internal ETH parameters |                                         |

### **3.4 Atmospheric Correction**

The speed at which light travels through the air varies depending on the temperature and atmospheric pressure. The R-400VDN series is designed to measure distances at the speed of light. In order to measure accurately, atmospheric correction needs to be used. The instrument is designed to correct for weather conditions automatically if the temperature and pressure are input. Correction is then carried out based on the following formula.

Calculation formula:

 $\mathsf{K} = (276.26713 - \frac{78.565271 \cdot \mathsf{P}}{273.14941 + \mathsf{t}}) \times 10^6$ 

K: Atmospheric Correction Constant

P: Atmospheric pressure (hPa)

t:Temperature(°C)

Distance after Atmospheric Correction D = Ds (1+K)

Ds: Measured distance when no Atmospheric Correction is used.

# 4. Digital Camera

### 4.1 Turning the camera On and Off

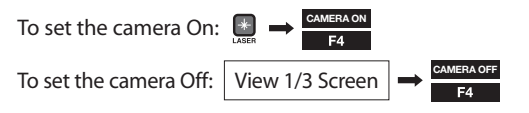

**NOTE:** The part of function key assignment for the display panel will be changed depending on power ON/OFF of the camera

### 4.2 Taking pictures

Take a picture in the View mode, which is the first display when the camera is activated.

4.2.1 Taking pictures and measuring distance at the same time Sight the target by the telescope.

To measure the distance:

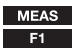

4.2.2 Taking pictures without measuring distance Aim the target when using the telescope or the camera display.

To take a shot:

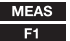

**NOTE:** A Point mark can be displayed on each image. This function can be pre-set by selecting ON/OFF from the setting menu.

### 4.3 Plaving back images

"View 1/3 screen" can be checked by ReView mode.

View 1/3 Screen 
$$\rightarrow$$
 Review F5

To cancel ReView mode:

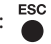

**NOTE:** In the event that the aimed point and the Point Mark do not coincide. Please refer the chapter of "basic procedures" on the instruction manual for adjusting camera axis using Correct Center Mode.

### 4.4 Adjusting the camera settings

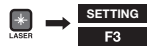

Snap and photo conditions are defined in the Setting menu in the camera settings.

### 4.5 Output of image data

The image data and the survey information are stored in the memory. The information stored in memory can be output to a computer by using following interface:

4.5.1 Remove the SD card from Digital Camera Confirm the camera power is off, and take the SD card from the camera slot. An SD card with the capacity up to 1GB can be used.

Make sure that the camera power is off before taking the card from the slot.

**4.5.2 Connecting Digital Camera to a computer by USB cable** Confirm the digital camera power is off and connect the camera to a computer by a USB cable.

Make sure that the camera power is off when disconnecting the USB cable.

# 5. Specifications

|                             |                   | R-423VDN R-425VDN                                                                                                    |                             |  |
|-----------------------------|-------------------|----------------------------------------------------------------------------------------------------|-----------------------------|--|
| Telescope                   |                   |                                                                                                    |                             |  |
| Magnification               |                   | 30 x                                                                                                    |                             |  |
| Effective aperture          |                   | 45mm(EDM45mm)                                                                                                    |                             |  |
| Resolving power             |                   | 3"                                                                                                    |                             |  |
| Field of view               |                   | 2.6%                                                                                                    | (1°30')                     |  |
| Minimum focu                | IS                | 1.0                                                                                                    | )m                          |  |
| Focus                       |                   | Mar                                                                                                    | nual                        |  |
| Distance measurement        |                   |                                                                                                    |                             |  |
| Laser Class                 |                   | Visible Laser : Class                                                                                                    | s IIIR(Reflectorless),      |  |
|                             |                   | ClassII (Pri                                                                                                    | sm,Sheet)                   |  |
| Measurement                 | t range (Good con | dition) 🚯                                                                                                    |                             |  |
| Reflectorless               | 0                 | 1.5 ~                                                                                                    | 400m                        |  |
| Reflector Shee              | t 😰               | 1.5 ~ 600                                                                                                    | m(800m)                     |  |
| Mini Prizm                  |                   | 1.5 ~ 1600                                                                                                    | m(2000m)                    |  |
| 1P                          |                   | 5500m(7000m)                                                                                                    |                             |  |
| 3P                          |                   | 7000m(9000m)                                                                                                    |                             |  |
| Accuracy                    |                   |                                                                                                    |                             |  |
| Prism / Reflector Sheet     |                   | 1.5m ~ 10m :±                                                                                                    | (3+2ppm x D)mm              |  |
|                             |                   | 10m ~ :±                                                                                                    | (2+2ppm x D)mm              |  |
| Reflectorless               |                   | 1.5m ~ 300m : :                                                                                                    | ±(5+2ppm x D)mm             |  |
|                             |                   | 300m ~ ::                                                                                                    | ±(7+10ppm x D)mm            |  |
| Measuring time 🚷            |                   | a series and a series of the series of the s |                             |  |
| Repeat meas.                | Normal(1mm) :     | Prism / Ref.sheet 2.0                                                                                                    | sec. Ref.less 2.0sec.       |  |
|                             | Quick(1mm) :      | Prism / Ref.s                                                                                                    | heet 1.2sec. 🚯              |  |
| Track(10mm) :               |                   | Prism / Ref.sheet 0.4                                                                                                    | sec. Ref.less 0.4sec.       |  |
| Initial meas. Normal(1mm) : |                   | Prism / Ref.sheet 2.                                                                                                    | 5sec. Ref.less 2.4sec.      |  |
| Quick(1mm) :                |                   | Prism / Ref.s                                                                                                    | heet 1.7sec. 🚯              |  |
| Track(10mm) :               |                   | Prism / Ref.sheet 2.                                                                                                    | 5sec. Ref.less 2.5sec.      |  |
| Angle measurement           |                   |                                                                                                    |                             |  |
| Measuring system            |                   | Absolute rot                                                                                                    | ary encoder                 |  |
| Detection met               | hod               | Vertical / Horizontal angle                                                                                                    | Vertical / Horizontal angle |  |
|                             |                   | : 2 sides                                                                                                    | :1 side                     |  |
| Minimum cour                | nt                | 5",                                                                                                    | / 1"                        |  |
| Accuracy(ISO1               | 7123-3)           | 3"                                                                                                    | 5"                          |  |
| Compensator                 |                   | 2 Axis                                                                                                    |                             |  |
| Target Screw                |                   | 1 Speed                                                                                                    |                             |  |
| Sensitivity of vials        |                   |                                                                                                    |                             |  |
| Plate level                 |                   | 30"/2mm                                                                                                    |                             |  |
| Circular level              |                   | 8'/2mm                                                                                                    |                             |  |
| Plummet                     |                   | Laser Plummet                                                                                                    |                             |  |
| Base                        |                   | Detachable                                                                                                    |                             |  |
| Dust and Wate               | er Protection     | IP56                                                                                                    |                             |  |
| Ambient temp                | perature          | -20°C ~ +50°C / -4°F ~122°F                                                                                                    |                             |  |
| Tripod thread               |                   | 5/8"x11                                                                                                    |                             |  |

|                                | R-423VDN R-425VDN                       |                           |  |
|--------------------------------|-----------------------------------------|---------------------------|--|
| Dimensions/Weight              |                                         |                           |  |
| Dimension                      | 180(W) x 342(H) x 177(L)mm              |                           |  |
| Weight (incl. Battery)         | 5.7 kg                                  |                           |  |
| Carrying case                  | 250(W) x 365(H) x 425(L)mm              |                           |  |
| Battery pack BP02              |                                         |                           |  |
| Power source                   | Ni-MH 4300mA                            | h (Rechargeable) DC6.0V   |  |
| Operation time                 | Continuous approx                       | .4.5hrs(ETH+EDM),         |  |
|                                | 15hrs(ETH) with approx.                 | , 2.2hrs of charging time |  |
| Weight                         | 38                                      | 0g                        |  |
| Battery Charger BC03 and AC ac | dapter AC01                             |                           |  |
| Input voltage(AC01)            | AC 100                                  | ~240V                     |  |
| Output voltage(BC03)           | DC7                                     | 7.5V                      |  |
| Weight                         | 28                                      | 0g                        |  |
| Degital Camera(DSC)            |                                         |                           |  |
| Sensor                         | CMOS 3.1 r                              | negapixels                |  |
| Image resolution               | 2048x1536 / 1600x1200                   | 0 / 1280x960 / 640x480    |  |
| LCD                            | 1.5" Color TFT 34mm x                   | 24 mm (502x240 dot.)      |  |
| EV compensation                | -2EV~+2EV                               | 0.5EV step )              |  |
| WhiteBlance                    | Auto/Daylight/Light Bu                  | Ib/Fluorescent/Cloudy     |  |
| ISO Sensitivity                | 100/20                                  | 00/400                    |  |
| File format                    | JPEG ( FQ:1/4, N                        | IQ:1/8, EQ:1/16 )         |  |
| File management                | DCF(Ver1.                               | 0) / FAT16                |  |
| Digital zoom                   | 1x/2                                    | x / 3x                    |  |
| Play back function             | Ye                                      | 25                        |  |
| External memory                | SD ( up to 1GB )                        |                           |  |
| Focus length                   | 50mm                                    |                           |  |
| Focus range                    | 20m ~ ∞ (fixed focus length)            |                           |  |
| Field of view                  | 8.8°                                    |                           |  |
| Effective Diameter             | f/5.6                                   |                           |  |
| I/F                            | USB 2.0                                 |                           |  |
| Power                          | Internal (Supplied from TS battery)     |                           |  |
| Data Process (TS)              |                                         |                           |  |
| Data recording method          | Internal Memory                         |                           |  |
| Internal Memory (3)            | 45,000 point                            |                           |  |
| Special function               | PowerTopoLite + DSC                     |                           |  |
| I/F                            | RS-232C, SD                             | CARD, USB                 |  |
| Display / Keyboard             |                                         |                           |  |
| Display type                   | Graphic LCD / 20 characters x 8 lines / |                           |  |
|                                | 240 x 9                                 | 6 pixels                  |  |
| Quantity                       | 1 (2nd o                                | ptional)                  |  |
| Keys                           | 22 each(12 numeric /                    | 5 function / 5 special)   |  |
| Display back light             | Intensity sett                          | ings: 10 steps            |  |
| Laser Pointer                  | Ye                                      | 25                        |  |
| Data Clock                     | Yes                                     |                           |  |

- The measurement range and accuracy of reflectorless, and time required to measure may vary by the shape, size of surface area and reflection rate of the target and its environment. The measurement range of reflectorless is determined by the white side of the Kodak Gray Card. (KODAK is a trademark of Eastman Kodak Company)
- Reflector sheet: PENTAX genuine Reflector sheet
- The measurement range may vary by conditions of the environment. Normal conditions: 20km visibility with slight shimmer Good conditions: 40km visibility, overcast, no heat, no shimmer and moderate wind.
- EDM measuring time is determined in good conditions. It may takes longer than usual to measure the distance exceeding 4000m in prism mode and 300m in reflectorless mode.

Also the measurement time in reflectorless mode is influenced by the share, size and surface area and reflection rate of the target and its environment.

- Quick mode, which functions with prism and reflector sheet, is effective only under normal mode(1mm) and up to 500m.
- O Number of points to be recorded may vary by usage. Maximum number of point to be recorded per job site: 3000 points Maximum number of job file to be recorded: 50 job files Maximum data points to be sent from PC to the instrument: 3000 points

### NOTICE TO THE USER OF THIS PRODUCT

To assure compliance with the Safety standard 21 CFR, Chapter 1. Subchapter J., the U.S. Bureau of Radiological Health requires the following information to be provided to user.:

It can be dangerous to look into the beam with optical equipment such as binoculars and telescopes.

### **1. Specifications of Laser Radiation**

- A) The EDM module of the R-400VDN produces a visible light beam, which is emitted from the telescope objective lens and the center hole of the instrument base plate. The R-400VDN is designed and built to have a laser diode radiating at 620-690nm.
- B) Radiant power

The R-400VDN is designed and built to radiate a maximum average radiant power of 4.75mW from the telescope, and 0.95mW from the center hole of the base plate. The user may be subject to this radiation as the beam continues operating until such time that the instrument is turned off.

# 2. The following labels are affixed to and must remain attached to this laser product.

- A) "This laser product is complied with the provisions of 21 CFR 1040.10 and 1040.11. For a Class Illa laser product."
- B) Caution label is located near the exit aperture:
   "AVOID EXPOSURE.Laser radiation is emitted from this aperture."
- C) Warning logotype is located on the surface of the telescope: "LASER RADIATION AVOID DIRECT EXPOSURE BEAM" "DANGER LASER RADIATION AVOID DIRECT EYE EXPOSURE"
- D) Warning label is Located near the exit aperture.

### 3. Caution to maintain the safety in compliance with the standard

- A) To maintain the safety standard, refrain from any operation, maintenance, or adjustment other than described in this Quick Reference Guide.
- B) Operation, maintenance or adjustment other than those specified in this Quick Reference Guide may result in hazardous radiation exposure.
- C) Maintenance and repair not covered in this Quick Reference Guide must be done by an authorized Pentax dealer.
- D) The Laser beam emission by the Distance measurement can be terminated by pressing <sup>so</sup> key.
- E) Pressing  $\underbrace{\mathbb{R}}_{\text{F2}} \rightarrow \underbrace{\mathbb{R}}_{\text{F2}}^{\text{RED MARK}}$  keys can terminate the laser beam emission by the laser pointer.
- F) Pressing ESC key on the RED MARK & LD PLUM. Setting screen terminates the laser beam emission.

# II PowerTopoLite Operating Procedures

# **1. Starting Special Function**

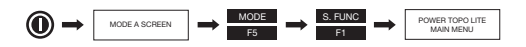

### 2. Camera function

The Camera is available in each function of PowerTopoLite.

### 2.1 Auto snap

When using the function in PowerTopoLite while measuring the distance, the camera can be activated automatically and takes a picture during the survey task. To use this function, the following setting must be set to ON beforehand.

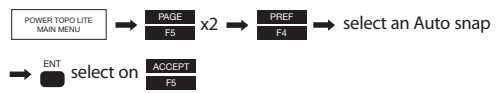

**NOTE:** The part of function key assimment for the display panel will be changed depending on power ON/OFF of the camera. Chapter of "PowerTopoLite Operating procedures" explains the operation in case of the camera power is OFF.

### 2.2 Auto snap

To active Camera:

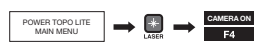

Except for a few screens, the Camera can be activated in all screens of PowerTopoLite.

To turn the Camera off:  $\blacksquare$   $\Rightarrow$   $\blacksquare$ 

# 3. Creating / Selecting a Job File

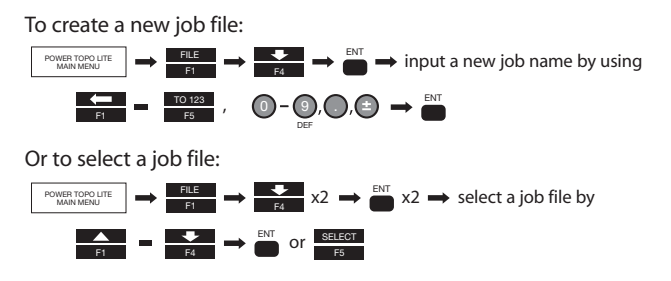

**NOTE:** Once a job file is created or selected, it is effective until a new job file is created or another job file is selected. The default job file "PENTAX" is provided permanently so that data is stored even when no user defined job file exists.

### 4. Input a Known Point Coordinate

To input and store a known point coordinate;

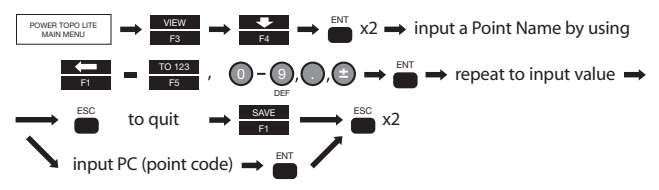

**NOTE:** There are other functions in VIEW menu; Graphical View, Edit Rectangular Data, and Edit Polar Data. For detail of these functions, please refer to the instruction manual of PowerTopoLite.

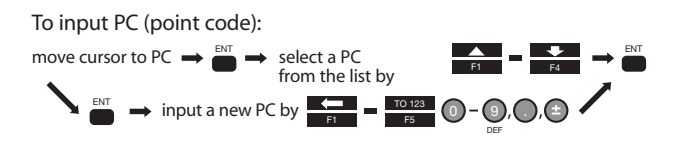

**NOTE:** PC list is displayed only when point codes are stored in the job named "PointCodeList". "PointCodeList" job can be created by the procedure described in the section 2, and PC can be stored by inputting PN and PC as a point coordinate data. PC list can also be transferred from a computer. For more detail, refer to the instruction manual of PowerTopoLite. A new point code can be input and memorized as a point coordinate data, but it is not stored as the data of "PointCodeList". If a new PC needs to be added to the list, select "PointCodeList" job and add a PC as a new Rect.Coord.Data.

# 5. Output a Known Point Coordinate to SD Card

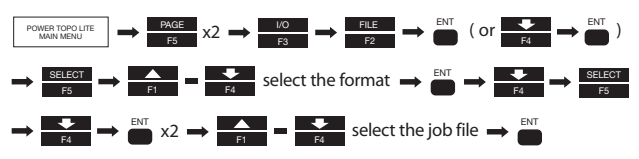

To store a known point coordinate to SD card.

**NOTE:** When recorded points reach the maximum, capacity can be secured by deleting already recorded site files in line with the above mentioned procedures.

**NOTE:** The file stored on the SD card can be viewed with the personal computer.

For more details, refer to the PowerTopoLite manual.

# 6. Rectangular Coordinate Measurement

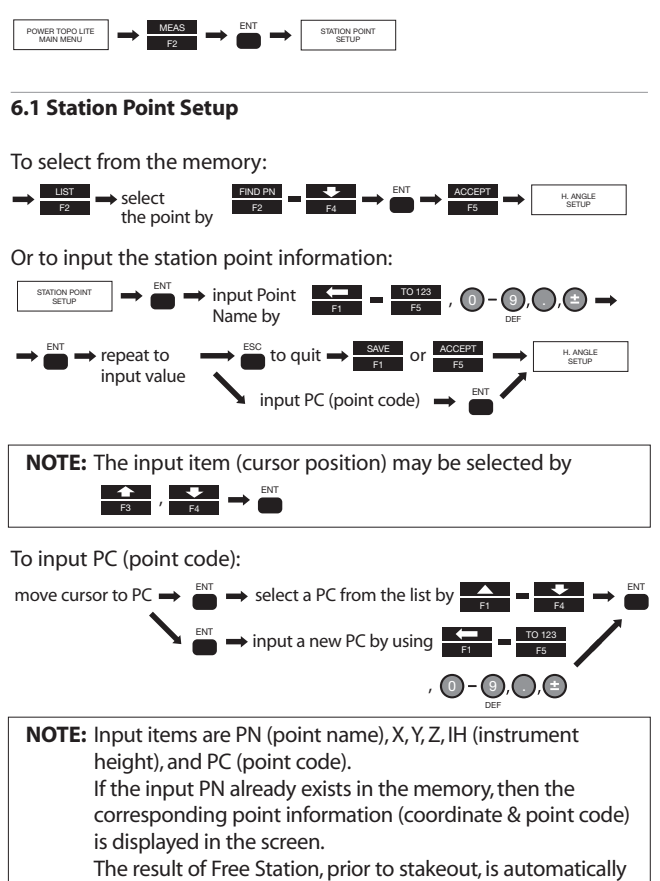

set in each field of Station Setup.

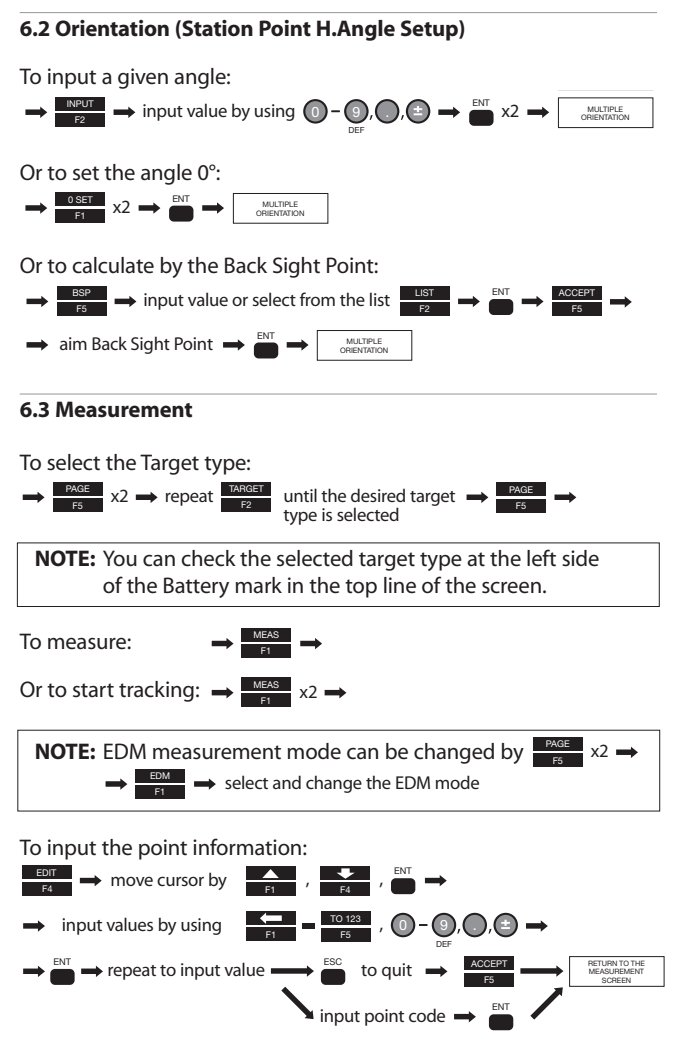

To save the point information:

 $\rightarrow$   $\overrightarrow{F2}$   $\rightarrow$  (next measurement)

Or to measure and save:

 $\rightarrow$  ME/SAVE  $\rightarrow$  (next measurement)

**NOTE:** the Point Number is automatically incremented or decremented to make rapid continuous measurements possible.

### 6.4 Offset Measurement

For Radial Offset (the horizontal distance offset along the line of measurement):

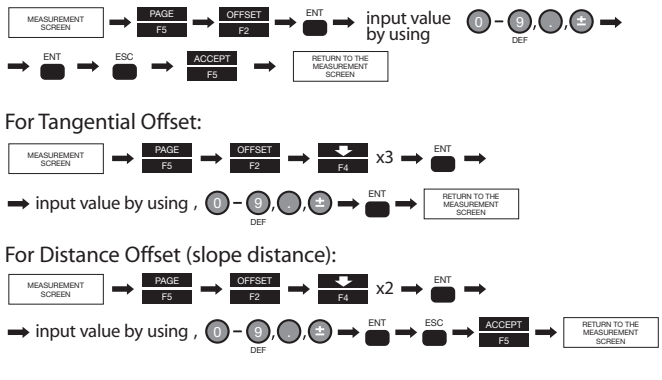

**NOTE:** The Offset values are cleared once the measurement is saved.

### 6.5 Remote measurement

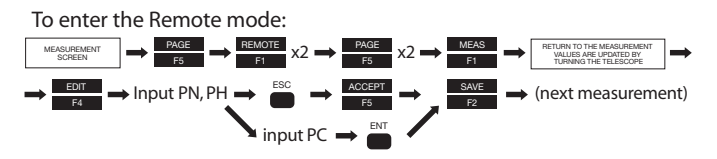

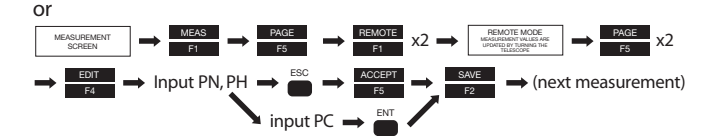

**NOTE:** Remote values are calculated based on the assumption of the reference plane. Three types of reference planes are available in PowerTopoLite; Cylindrical surface, Fixed plane (default) and Rotated plane. To change the reference plane type:

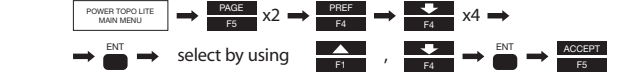

To quit the Remote mode:

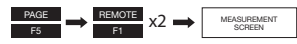

### 6.6 Back Sight Point Reset

To input the point information:

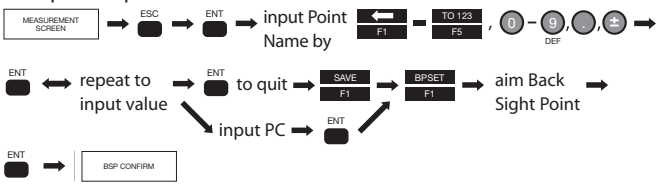

### 7. Polar Coordinate Measurement

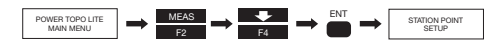

### 7.1 Station Point Setup

To input the point information:

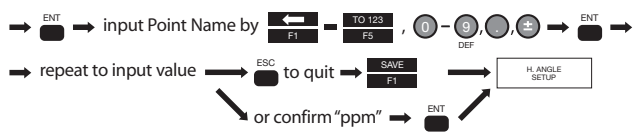

NOTE: Input items are PN (point name), IH (instrument height), PC (point code), TEMP (temperature), PRESS (atmospheric pressure) and ppm. "TEMP" and "PRESS" can be input only when "Atmospheric Correction" is set to "ATM INPUT". "ppm" can be input only when "Atmospheric Correction" is set to "ppm INPUT". The input item (cursor position) may be selected by

### 7.2 Orientation (Station Point H. Angle Setup)

Only when the orientation of the horizontal angle is required, proceed according to the following procedure.

Otherwise, just pass this step by

To input a given angle:

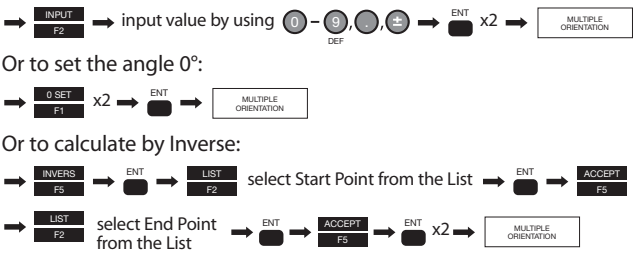

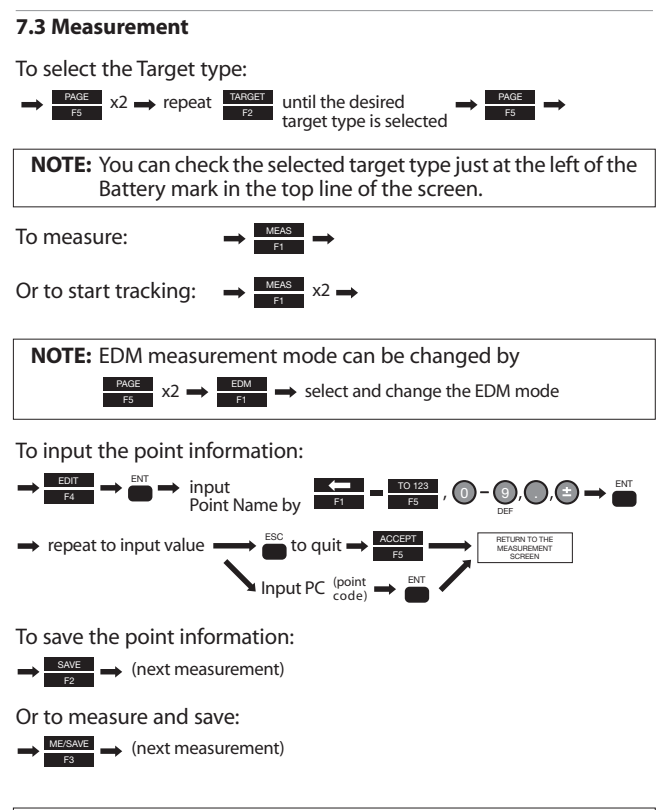

# **NOTE:** The point number is automatically incremented or decremented for rapid continuous measurements.

### 7.4 Offset measurement

For Radial Offset (horizontal distance offset along with the line of measurement):

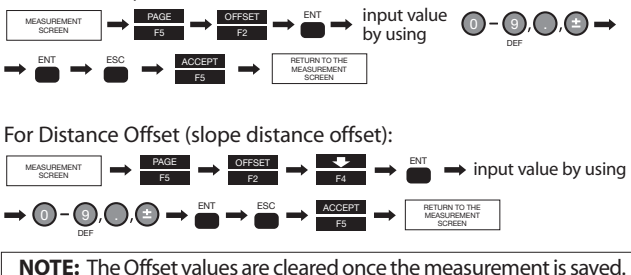

### 8. Free Stationing

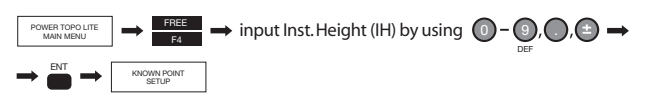

### 8.1 Known Point Setup

Select the point from the stored data:

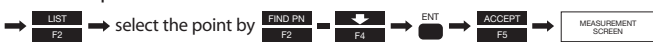

Or input PN which is already stored in memory to call and display the known coordinate.

#### 8.2 Measurement

Select the target type and measure:

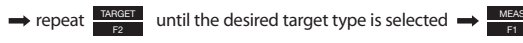

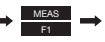

**NOTE:** You can check the selected target type just at the left of the Battery mark in the top line of the screen.

To proceed to the next point:

→ ENT → ADD → KNOWN POINT F1 → SETUP

Repeat "7.1 Known Point Setup" and "7.2 Measurement" for all known points.

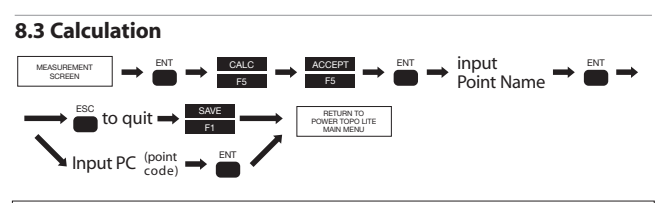

**NOTE:** The result of Free Station is automatically carried forward to the station setup of Rectangular coordinate measurement and stakeout.

# 9. Stakeout

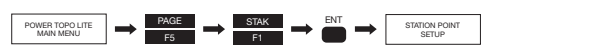

### 9.1 Station Point Setup

Select from the stored data:

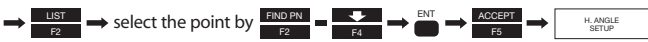

Or input PN which is already stored in the memory to call and display the known coordinate.

**NOTE:** The result of Free Station, prior to stakeout, is automatically set in each field of Station Setup.

### 9.2 Orientation (Station Point H.Angle Setup)

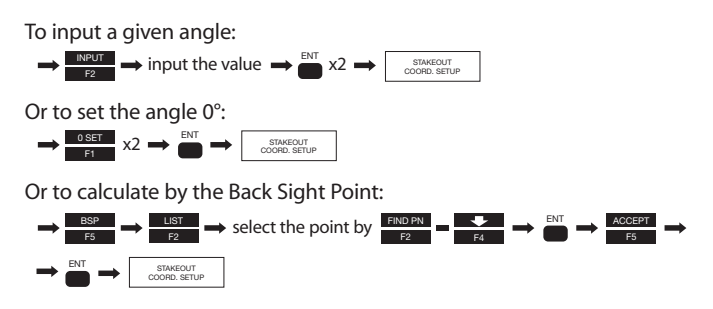

### 9.3 Stakeout Point Setup

Select the point from the stored data:

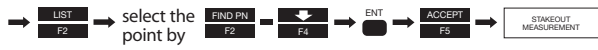

#### 9.4 Stakeout Measurement

Check the designed value. If "COMPARE METHOD" is set to "LARGE CHARACTER" press second to the Stakeout screen

Turn the instrument until "DH. Angle" reads to "0". Select the Target type:

 $\rightarrow$  repeat TARGET until the desired target type is selected  $\rightarrow$ 

**NOTE:** You can check the selected target type just at the left of the Battery mark in the top line of the screen.

To measure in Tracking mode:

 $\underset{\text{El}}{\text{MEAS}} x2 \implies (\text{move the target until "DH.dist" reads "0"}) \implies$ 

 $\rightarrow$  To quit measurement  $\rightarrow$  (position the target accurately)  $\rightarrow$ 

To confirm the position of the stake:

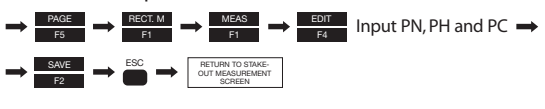

To proceed to the next point:

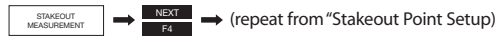

# 10. Stakeout (Point to Line)

"Point to Line" gives the distances between SOP and Int.P, A and Int.P, B and Int.P.

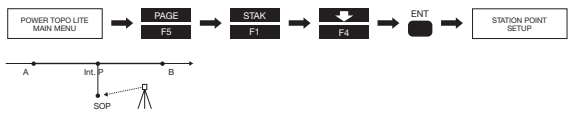

### **10.1 Station Point Setup**

Select the point from the stored data:

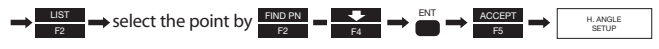

NOTE: The result of Free Station, prior to stakeout, is automatically set in each field of Station Setup.

### 10.2 Orientation (Station Point H.Angle Setup)

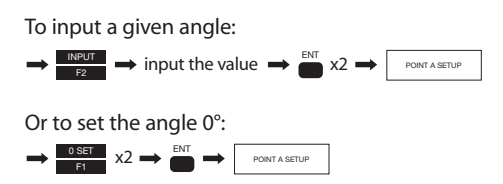

Or to calculate by the Back Sight Point:

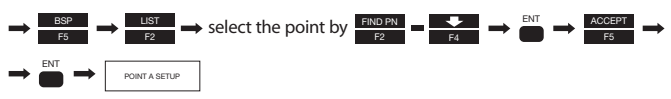

### 10.3 Point A Setup

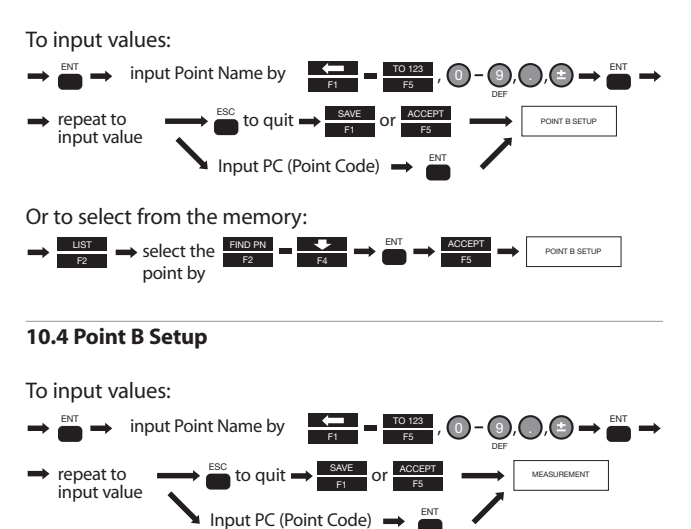

#### Or to select from the memory:

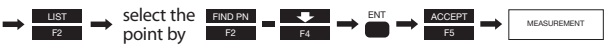

### **10.5 Point To Line Measurement**

To select the Target type:

 $\rightarrow$  repeat  $\xrightarrow{\text{TARGET}}$  until the desired target type is selected  $\rightarrow$ 

**NOTE:** You can check the selected target type just at the left of the Battery mark in the top line of the screen.

To measure in Tracking mode:

 $\xrightarrow{\text{MEAS}} x2 \longrightarrow \text{(move the target to the desired position)} \rightarrow$ 

 $\rightarrow$  To quit measurement  $\xrightarrow{\text{MEAS}}$   $\rightarrow$  (position the target accurately)  $\rightarrow$ 

To confirm the position of the stake:

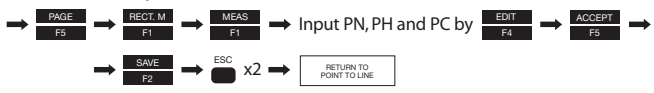

### 11. Traverse Measurement

Traverse Measurement is based on the following assumptions:

• The current station is the foresight point of the previous station.

• The back sight point of current station is the previous station. Limitations are:

- More than one traverse route can not be measured at the same time.
- Do not store other data while you are measuring the traverse route.
- When one traverse route is finished, perform the traverse calculation before you store other data.
- Do not turn the power supply off until the measurement at one start point or at one corner point is completed.
- Do not escape from the MEASURE screen.
- The same PN should not be used in one Job. And the PN can not be overwritten in the traverse.
- The same traverse route can not be calculated again.
- Polar coordinates data of back sight and station points can not be seen in the POLAR EDIT function, but are sent properly in SEND POLAR DATA function.

To start Traverse:

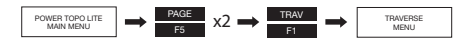

### **11.1 Measurement at the Start Point**

Start the traverse from the start point measurement.

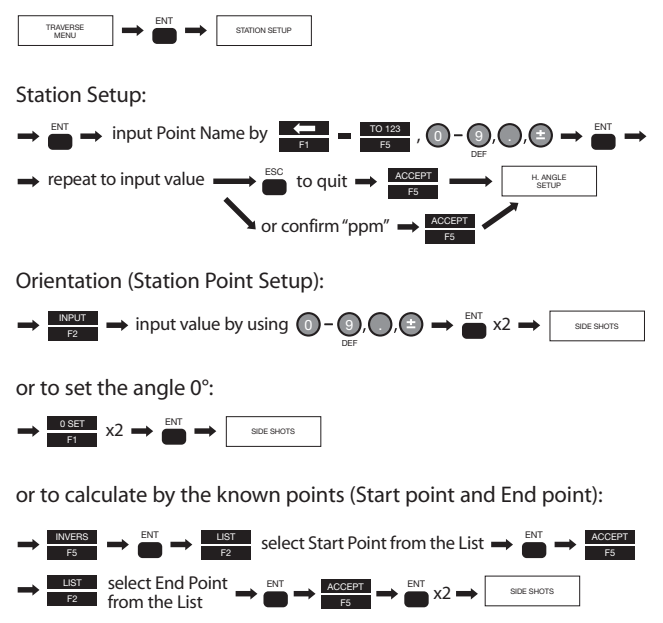

Side shot measurement:

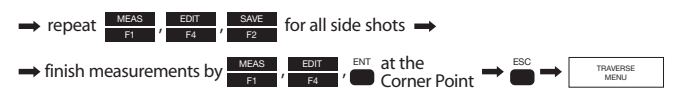

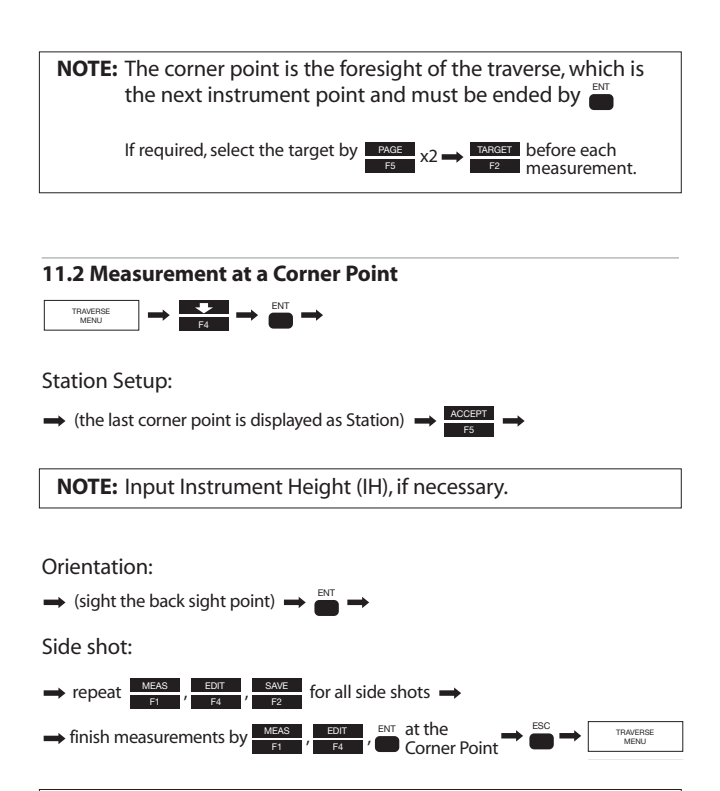

NOTE: The corner point is the foresight of the traverse, which is the next instrument point and must be ended by If required, select the target by res res

### 11.3 To Finish the Traverse Measurement

Fixed traverse: Measure the known point and press at the last corner point.

Closed traverse: Measure the start point and press <sup>™</sup> at the last corner point with the different Point Name.

**NOTE:** Use a different point name (PN) when you measure the start point as the last corner point. For example, change "T1" to "T1-1" etc.

Open traverse: The closing errors are not calculated. No need to end the measurement by pressing <sup>■</sup>.

#### **11.4 Traverse Calculation**

To Start Fixed traverse calculation:

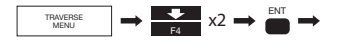

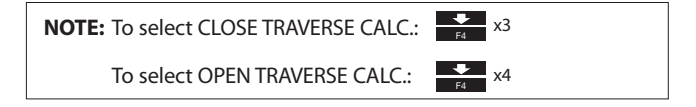

Start Point Coordinate setup:

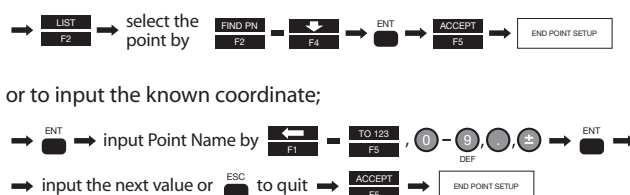

End Point Coordinate setup: the same operation as in the above.

**NOTE:** The End Point Coordinate Setup is required only in the fixed traverse.

Result of Traverse Calculation:

 To see the result of each corner point:
 Image: sea of the sea of the sea of

### 12. Cogo

To access COGO menu and select calculation type:

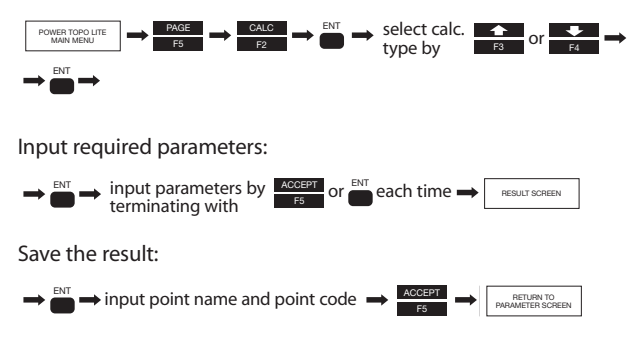

The required calculation parameters and the output are as follows (page 39):

| 1 | Inverse                   | SP (Start Point)<br>EP (End Point)                                                                                                    | Direction Angle (SP->EP)<br>H, V, S Distance                                                                                                    |
|---|---------------------------|----------------------------------------------------------------------------------------------------|----------------------------------------------------------------------------------------------------|
| 2 | Point<br>Coordinate       | CO (Known point coordinate)<br>DI (Distance to the unknown point)<br>BE (Direction Angle to the unknown point)                                             | Coordinate of the unknown point                                                                                                    |
| 3 | Circle Radius             | Coordinates of three points (P1, P2, P3)                                                                                                    | Coordinate of centerpoint of the arc,Radius of the arc                                                                                                    |
| 4 | Line-Arc<br>Intersection  | SP (Start point of the line)<br>EP (End point of the line)<br>CP (Center point of the circle)<br>R (Radius of the circle)                                  | Coordinates of intersect<br>points (P1, P2)                                                                                                    |
| 5 | Line-Line<br>Intersection | S1 (Start point of the 1st line)<br>E1 (End point of the 1st line)<br>S2 (Start point of the 2nd line)<br>E2 (End point of the 2nd line)                   | Coordinate of the intersect point                                                                                                    |
| 6 | Arc-Arc<br>Intersection   | C1 (Center Point of the 1st circle)<br>R1 (Radius of the 1st circle)<br>C2 (Center Point of the 2nd circle)<br>R2 (Radius of the 2nd circle)               | Coordinates of intersect points (P1, P2)                                                                                                    |
| 7 | Distance<br>Offset        | SP (Start point of the line)<br>EP (End point of the line)<br>OP (Offset Point)                                                                            | Coordinate of the<br>intersect point of the line<br>and a perpendicular line<br>from the offset point.<br>Distance of the intersect<br>point from the SP of the<br>line |
| 8 | Point Distance<br>Offset  | SP (Start point of the line)<br>EP (End point of the line)<br>DI (Distance on the line from SP)<br>OD (Offset distance from the line)                      | Coordinate of the offset point                                                                                                    |
| 9 | ARC Distance<br>Offset    | SP (Start Point of the arc)<br>EP (End point of the arc)<br>R (Radius of the arc)<br>DI (Distance on the arc from SP)<br>OD (Offset distance from the arc) | Coordinate of the offset point                                                                                                    |

# 13. Area Calculation

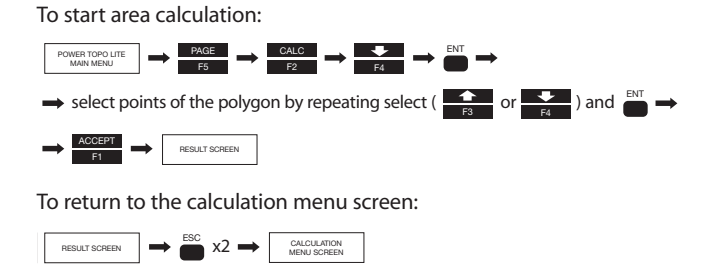

**NOTE:** This function calculates the length of 2D and 3D contour of a polygon, and the 2D surface (area) of the polygon. The polygon is defined by selecting points in such a way that the contour segments of the polygon do not intersect. The last selected point is automatically tied to the first selected point to form the closed figure. There are several function keys for point selection, such as "ALL", "FIND PN", "FROM", "TO", and "ORDER". Refer to the instruction manual on the CD-ROM.

# 14.3D Surface and Volume Calculation

To start Volume calculation:

![](_page_48_Figure_5.jpeg)

To return to the calculation menu screen:

![](_page_49_Picture_1.jpeg)

**NOTE:** This function calculates the contour, the 2D and 3D surface area, and the volumes (positive, negative and total.) The order of point selection is not important. The number of points must be less than 350. The 3D polygon is automatically defined by the element triangles that are formed by connecting neighboring points. The positive and negative volumes are calculated based on the reference height.

### 15. REM (Remote Element Measurement)

![](_page_49_Figure_4.jpeg)

# 16. RDM (Remote Distance Measurement)

| To start RDM:                                                                                                    |
|----------------------------------------------------------------------------------------------------|
| POWER TOPO LITE<br>MAIN MENU                                                                                                    |
| Measure the Reference point:                                                                                                    |
| $\rightarrow \underbrace{\text{EDIT}}_{\text{F4}} \rightarrow \text{ input the target height by } (0) - \underbrace{(0)}_{\text{DEF}}, (2), (2) \rightarrow \underbrace{\text{ENT}}_{\text{F4}} \rightarrow \underbrace{\text{ENT}}_{\text{F4}} \rightarrow \underbrace{\text{ENT}}_{\text{F4}}$ |
| $ \rightarrow (\text{select target if necessary}) \rightarrow \underbrace{\overset{\text{MEAS}}{\underset{\text{FI}}{}} \rightarrow } $                                                                                                    |
| Measure the 2nd point (Target Point):                                                                                                    |
| FI REALT SCREEN<br>DISTINCE FROM THE<br>REFERENCE FONT                                                                                                    |
| Measure the 3rd point (Target Point):                                                                                                    |
| MEAS         Hesuit content           F1         District content           Reference point         F5           F2         Percent remained                                                                                                    |
| To change the reference to the present point:                                                                                                    |
| $\stackrel{\text{results former}}{\underset{\text{methods invertices}}{\text{methods invertices}}} \rightarrow \stackrel{\text{EVT}}{\implies} x2 \rightarrow \text{(repeat reference point measurement)}$                                                                                       |

### To return to PowerTopoLite Main menu:

| RESULT SCREEN | $\rightarrow \bigcirc$ | POWER TOPO LITE<br>MAIN MENU |
|---------------|------------------------|------------------------------|
|---------------|------------------------|------------------------------|

point by

F2

# 17. VPM (Virtual Plane Measurement)

![](_page_50_Figure_5.jpeg)

H.angle setup: To input a given angle:

![](_page_51_Figure_1.jpeg)

Or to set the angle 0°:

![](_page_51_Figure_3.jpeg)

Or to calculate by the Back Sight Point:

![](_page_51_Figure_5.jpeg)

Measure three points to define the plane:

![](_page_51_Figure_7.jpeg)

Virtual plane measurement:

![](_page_51_Picture_9.jpeg)

To return to PowerTopoLite Main menu:

| VPM SCREEN |
|------------|
|------------|

# 18. Changing Preference

To access Preference menu:

![](_page_51_Figure_14.jpeg)

Preference List (page 44)

|    | ltem                  |                | Default          | Options                         | Remark                                                                |
|----|-----------------------|----------------|------------------|---------------------------------|-----------------------------------------------------------------------|
| -  | Language              |                | ENGLISH          | Your Language                   |                                                                       |
| 2  | COORD. AXIS           | DISP.1 NAME    | ×                | Any alphanumeric character      | Axis labels that are displayed in                                     |
|    |                       | DISP.2 NAME    | ٢                | Any alphanumeric character      | 1 <sup>st</sup> line, 2 <sup>nd</sup> line, and 3 <sup>rd</sup> line. |
|    |                       | DISP.3 NAME    | Z                | Any alphanumeric character      |                                                                       |
|    |                       | DISP.1 AXIS    | BASE DIRECTION   | RIGHT ANGLE, HEIGHT             | Orientation direction of                                              |
|    |                       | DISP.2 AXIS    | RIGHT ANGLE      | BASE DIRECTION, HEIGHT          | each axis.                                                            |
|    |                       | DISP.3 AXIS    | HEIGHT           | BASE DIRECTION, RIGHT ANGLE     |                                                                       |
|    |                       | ROTATION       | CW               | CCW                             | Direction of H.angle measurement                                      |
| m  | INPUT METHOD          |                | 10 KEY SYSTEM    | 10 KEY SYSTEM (123), FULL TEMPL | ATE, DIVIDED                                                          |
|    |                       |                | (ABC)            | TEMPLATE, MATRIX SYSTEM         |                                                                       |
| 4  | ACTION METHOD         |                | PROCESS TYPE     | STRUCTURE TYPE                  | Operational procedure type                                            |
| ŝ  | REMOTE METHOD         |                | FIXED PLANE      | CYLINDER FACE, ROTATED PLATE    |                                                                       |
| 9  | COMPARE METHOD        |                | ALL IN ONE INFO. | LARGE CHARACTER                 | Stakeout screen                                                       |
| ~  | <b>REQUEST AIMING</b> |                | OFF              | ON                              | "AIM" message ON/OFF                                                  |
| ~  | EDM SETTINGS          | PRIM. MEAS KEY | MEAS SHOT        | MEAS CONT, TRACK SHOT,          | Dist. Meas.mode for                                                   |
|    |                       |                |                  | TRACK CONT                      | 1 <sup>st</sup> MEAS key                                              |
|    |                       | SEC. MEAS KEY  | TRACK CONT       | TRACK SHOT, MEAS CONT,          | Dist. Meas.mode for                                                   |
|    |                       |                |                  | MEAS SHOT                       | 2 <sup>nd</sup> MEAS key                                              |
|    |                       | EDM MIN        | 1mm/OFF          | 1mm/ON, 0.1mm                   | More fine angle view is necessary,                                    |
|    |                       | DISP/QUICK     |                  |                                 | select 0.1mm, besides that, select                                    |
|    |                       |                |                  |                                 | 1mm/OFF.When using Quick                                              |
|    |                       |                |                  |                                 | Mode, select 1mm/ON.                                                  |
|    |                       | SHOT COUNT     | 1 time           | 3 times, 5 times, INPUT         |                                                                       |
|    |                       | SHOT INPUT     | 01 times         | 01-99 times                     |                                                                       |
| 6  | ELEV. FACTOR          | AVE.ELEV.      | 0m               | -9999.998m - +9999.998m         |                                                                       |
|    |                       | SCALE FACT.    | 1.0              | 0.00000001 - 1.9999998          |                                                                       |
| 10 | DUPLICATE PN CHK      |                | OFF              | ON                              |                                                                       |
| 11 | MEAS DISPLAY          |                | POLAR DATA       | RECT. DATA                      |                                                                       |
| 12 | BOTH FACES MEAS.      |                | OFF              | ON                              |                                                                       |

### Preference List

![](_page_53_Picture_0.jpeg)

#### TI Asahi Co., Ltd.

International Sales Department 3-37-14, Hazawa, Nerima-ku Tokyo, Japan 176-0003 Tel.: +81-3-5912-7072 Fax. +81-3-5912-7074 E-mail: International@tiasahi.com www.pentaxsurveying.com/en/

Printed in Belgium

![](_page_55_Picture_3.jpeg)

The CE marking assures that this product complies with the requirements of the EC directive for safety.

![](_page_55_Picture_5.jpeg)

![](_page_55_Picture_6.jpeg)

Member symbol of the Japan Surveying Instruments Manufacturers' Association representing the high quality surveying products.

![](_page_55_Picture_8.jpeg)

Copyright © 2009 TI Asahi Co.,Ltd. All rights reservedThe duplication, reuse or sale of any information provided on this manual including but notlimited to images, is strictly prohibited without expressed permission from the copyright owners

TS01403